## Uploading CDs Using Windows 11 Media Player

1. Insert the CD into the CD drive. Depending on your settings, Windows Media Player will automatically start

| G | Home          |                                                                                       |
|---|---------------|---------------------------------------------------------------------------------------|
| F | Music library | Once open you will see a <b>MENU</b> on the left of the screen, this should also show |
|   | Video library | the CD Title in the CD drive                                                          |
| ন | Pure Disco    |                                                                                       |
| È | Play queue    |                                                                                       |
| Ō | Playlists     |                                                                                       |

2. Click on your CD title. This will show you all of the music on the CD and the following window

| 3. Click Rip settings                                                   | Pure Disco                                                                                                    |                               |  |
|-------------------------------------------------------------------------|----------------------------------------------------------------------------------------------------|-------------------------------|--|
|                                                                         | Various Artists                                                                                                    |                               |  |
|                                                                         | 1996 • Disco • 21 tracks • 01:16:20 run time                                                                                                    | ▼                             |  |
|                                                                         | ▷ Play all<br>> Shuffle and play + Add to<br>Add to<br>Play all<br>Shuffle and play + Add to<br>Shuffle and play + Add to<br>Shuffle and play + | Rip settings                  |  |
| 4. Rip setting menu                                                     | 5. SELECT I                                                                                                    | MP3 Rip settings              |  |
| Rip settings                                                            |                                                                                                    | Format<br>We'll save music to |  |
| We'll save music to your device using this format. AAC is a             | AAC                                                                                                    |                               |  |
| Click on the dropdown                                                   |                                                                                                    |                               |  |
| Bit rate<br>Higher bitrates provide higher quality audio, but the files | will take up more storage space.                                                                                                    | WMA                           |  |
| 256 kbps (recommended for music) $$                                     |                                                                                                    | FLAC (lossless)               |  |
|                                                                         |                                                                                                    | ALAC (lossless)               |  |
| 6. Click SAVE                                                           | Cancel                                                                                                    |                               |  |
| 7. Click Rip CD                                                         |                                                                                                    |                               |  |
| Pure Disco                                                              |                                                                                                    |                               |  |
| Various Artists                                                         |                                                                                                    |                               |  |
| 1996 • Disco • 21 tracks • 01:16:20 run time                            |                                                                                                    |                               |  |
| ▷ Play all × Shuffle and play + Add to                                  | o Gr Rip CD                                                                                                    |                               |  |

When it's finished, all of your selected songs will now be in MP3 format. Please follow the instructions to add the songs to the SMPL Player